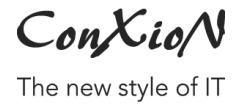

<u>software@conxion.be</u> +32 56 73 11 22

- DEERLIJK, 21.02.2022

## B-WISE e-mailen via Gmail

| 1  | M/EDK/M/17E 1  |   |
|----|----------------|---|
| ±. | VV LIKKVV IJZL | • |

Hoogstraat 134, 8540 Deerlijk +32 56 73 11 21, info@conxion.be

W W W . C O N X I O N . B E

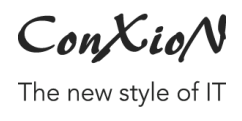

## 1. Werkwijze

Beschikbaar vanaf versie 2.0.0.276

Sedert mei 2022 kan geen gebruik meer gemaakt worden van de standaard beveiliging. Hiervoor dienen dus volgende stappen te gebeuren.

<u>Opmerking</u> : SMTP via Gmail zal ook altijd de afzender gelijkzetten met uw login van Google. Het aanpassen van de afzender heeft dus geen nut.

- U logt in in uw Gmail account en klikt rechtsboven op uw Google-account. Vervolgens kiest u voor 'Je Google-account beheren'. Via het menu 'Beveiliging' activeert u 'Verificaite in 2 stappen'.
- Eénmaal dit in orde is, dient u een APP wachtwoord aan te maken.
   U klikt hiervoor op 'App-wachtwoorden'
   Kies voor 'Anders (aangepaste naam) en vul daar dan B-WISE in, en klik op 'Genereren'. Er wordt een code aangemaakt van 16 karakters.

## Bewaar dit wachtwoord zorgvuldig

| Je app-wachtwoorden                                                             |                                         |                 |  |  |
|---------------------------------------------------------------------------------|-----------------------------------------|-----------------|--|--|
| Naam                                                                            | Gemaakt                                 | Laatst gebruikt |  |  |
| B-WISE                                                                          | 10 aug.                                 | 11 aug.         |  |  |
| Selecteer de app en het apparaat waarvoor je het app-wachtwoord wilt genereren. |                                         |                 |  |  |
| App selecteren                                                                  | <ul> <li>Apparaat selecteren</li> </ul> | $\nabla$        |  |  |

3. In B-WISE geeft u dan het Gmail adres in als login en gebruikt u dit wachtwoord.

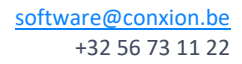

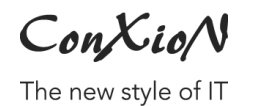

| $\checkmark$ | SMTP Instellingen                                |            |
|--------------|--------------------------------------------------|------------|
|              | Smtp host smtp.gmail.com                         |            |
|              | SMTP Poort 465 🚔 SSL/TLS STA                     | RTTLS 🗸    |
|              | Login (optioneel) dumondirk56@gmail.com          |            |
|              | Wachtwoord *********                             |            |
|              | E-mail (standaard afzender) dumondirk56@gmail.co | m          |
|              |                                                  |            |
|              | Instellingen co                                  | ontroleren |
|              |                                                  |            |

Het is nu mogelijk om e-mails te versturen via een Gmail account.